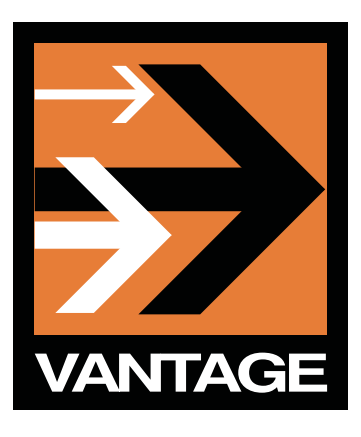

# Using Avid v2.6 Transfer Engine with Vantage

| Synopsis                                             | 2  |
|------------------------------------------------------|----|
| Installing Avid Interplay Transfer Engine Components | 4  |
| Installing Interplay Transfer Engine Components      | 4  |
| Copying the DLL to Interplay Transfer Engine Server  | 9  |
| Transfer Engine Server Configuration                 | 10 |
| Multiple Server Configuration                        | 11 |
| Sharing the Default Vantage Store Folder             | 11 |
| Updating Vantage                                     | 12 |
| Updating the Vantage License                         | 12 |
| Creating a Workflow with Interplay Transfer Engine   |    |
| Deployment                                           | 13 |
| Copyright and Trademark Notice                       | 17 |

# Synopsis

Vantage provides an Avid Transfer Engine encoder and an Avid Transfer Engine deployment. The encoder and deployment work together to enable Vantage workflows to automatically submit transcoded media to Avid workspaces for ingest via Avid's Interplay Transfer Engine.

The following operating systems are supported for this version of the Vantage Interplay Components:

- XP Pro SP3 32-bit
- Server 2003 R2 32-bit
- Server 2003 R2 64-bit
- Server 2008 SP2 32-bit
- Server 2008 SP2 64-bit
- Server 2008 R2 64-bit

Vantage v4.0 is compatible with Avid Interplay v2.6 via Transfer Engine and the following formats are supported:

- DV25
- DVCPRO25, DVCPRO50, and DVCPROHD
- IMX30, IMX40, and IMX50
- XDCAM HD 4:2:0 and XDCAM HD 4:2:2
- DNxHD
- AVC Intra (for Avid versions 2.2.1 and later)

| Project | Edit Rate | MB/Sec  |
|---------|-----------|---------|
| 1080i   | 25        | 50MBit  |
| 1080i   | 25        | 100MBit |
| 1080i   | 29.97     | 50MBit  |
| 1080i   | 29.97     | 100MBit |
| 720p    | 59.94     | 50MBit  |
| 720p    | 59.94     | 100MBit |
| 720p    | 50        | 50MBit  |
| 720p    | 50        | 100MBit |

**Note:** Before configuring a workflow to implement automated Avid ingest workflows via Interplay Transfer Engine, Avid Interplay Transfer Client V2.6, 32-bit installer (obtained from Avid) must be installed on the server. The 64-bit installer is not supported, but the Avid Interplay Transfer Client V2.6, 32-bit installer is supported on a Windows 64-bit OS. Additionally, the updated Interplay Transfer Engine components (obtained from Telestream) must also be installed. **Note:** If the v2.6 Avid Interplay Transfer Server is running on the same computer as the Avid Media Composer, the version of Avid Media Composer used must be v6.0.

### Installing Avid Interplay Transfer Engine Components

**Note:** Before installing the Vantage Avid Interplay Transfer Engine Components, you must obtain and install Avid Interplay Transfer Engine Client.

Installing Interplay Transfer Engine Components

To obtain the Vantage Transfer Engine Components installer, purchase a license from Telestream, download the installer from the Web site (*http://dynamic.telestream.net/downloads/ downloads.asp*), and use the instructions sent via E-mail from Telestream.

1. To begin installation, double-click the Vantage.Interplay.TM.2.6.Update\_V6.9.0.msi icon:

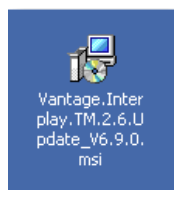

**Note:** If the installer displays the following window, the Avid Interplay Transfer Engine client has not been installed. Install the appropriate version of the Avid Interplay Transfer Engine Client and continue.

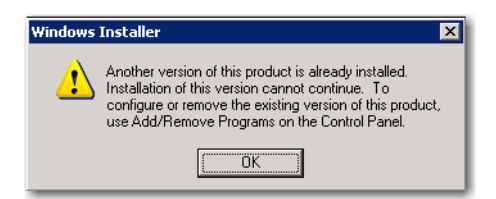

2. When the installer Welcome window displays, click Next:

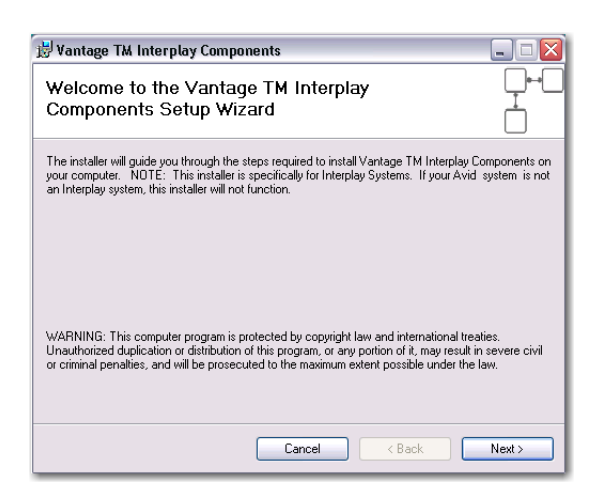

3. The License Agreement contains important information that should be read. Select Agree to acknowledge your agreement. Click Next to continue:

| 😸 Vantage TM Interplay (                                        | omponents 📃 🗆 🔀                                                                     |
|-----------------------------------------------------------------|-------------------------------------------------------------------------------------|
| License Agreemen                                                |                                                                                     |
| Please take a moment to read the Agree", then "Next". Otherwise | e license agreement now. If you accept the terms below, click "I<br>slick "Cancel". |
| Vantage                                                         | Avid Interplay TransferEngine Install                                               |
| This process installs or<br>interacting with the Av             | upgrades the components necessary for<br>d Interplay TransferEngine software.       |
| Please have the follow<br>the installation:                     | ng information accessible prior to continuing with                                  |
|                                                                 | <b>►</b>                                                                            |
| U Do Not Agree                                                  | • I Agree                                                                           |
|                                                                 | Cancel < Back Next >                                                                |

4. When the Pre-Install Check window displays, make sure the Vantage Transport Service is stopped. Click Next to continue:

| 😕 Vantage TM Interplay Components                                                                  | _ = 🛛    |
|----------------------------------------------------------------------------------------------------|----------|
| Pre-Installation Check                                                                             |          |
| Please ensure that Vantage Transport Service has been stopped prior to proceeding<br>installation. | with the |
| Cancel (Back                                                                                       | Next >   |

**Note:** To stop the Vantage Transport Service, select Start->Run from the PC desktop, then enter **services.msc** and click OK:

| Run   | ? 🛛                                                                                                    |
|-------|----------------------------------------------------------------------------------------------------|
|       | Type the name of a program, folder, document, or<br>Internet resource, and Windows will open it for you. |
| Open: | services.msc                                                                                             |
|       | OK Cancel Browse                                                                                         |

Locate Vantage Transport and click Stop:

| 🖏 Services            |                                                                                 |                         |
|-----------------------|---------------------------------------------------------------------------------|-------------------------|
| File Action View      | Help                                                                            |                         |
| ← → 💽 🗗 🖸             | ) 🗟 😰 🖬 🕨 = 🗉 =>                                                                | •                       |
| දීහු Services (Local) | Services (Local) Vantage Transport Service Stop the service Restart the service | Name Description Status |
|                       | Extended Standard                                                               |                         |

5. Click Browse to select a target installation folder. Select the path where Vantage software is installed. By default, the path is pre-populated to the default Vantage location. If you installed Vantage at a different location, browse and select the correct directory. Click Next to continue:

| 😸 Vantage TM Interplay Components                                                     | Z                       |
|---------------------------------------------------------------------------------------|-------------------------|
| Select Installation Folder                                                            |                         |
| The installer will install Vantage TM Interplay Components to the following f         | older.                  |
| To install in this folder, click "Next". To install to a different folder, enter it b | elow or click "Browse". |
| Eolder:<br>C\Program Files\Telestream\Vantage\                                        | Browse<br>Disk Cost     |
| Cancel < Back                                                                         | Next >                  |

6. When the Confirm window displays, click Next:

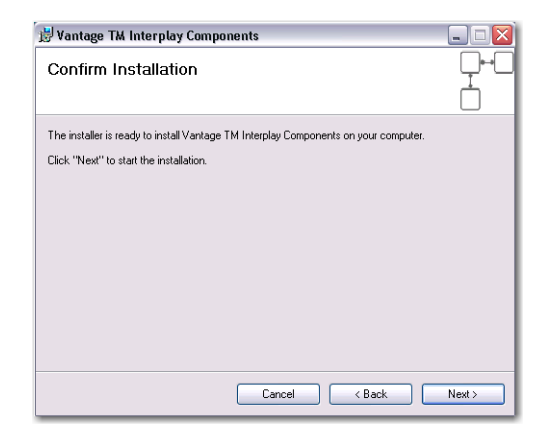

7. When the Transfer Engine Client Configuration window displays, provide the following information to configure Interplay Transfer Engine:

**Workgroup Name**. Enter domain or workgroup name of the Transfer Engine server location. **Host Name**. Enter the computer name where the Transfer Engine server is running.

| Primary Work Group<br>Workgroup Name | workgroup |        |
|--------------------------------------|-----------|--------|
| Host Name                            | TEServer1 |        |
| Other TransferManagers in Work       | Group     |        |
|                                      |           | ADD    |
|                                      |           | EDIT   |
|                                      |           | DELETE |
|                                      |           |        |
|                                      |           |        |
| Cancel                               | Sa        | ive    |

**Note:** If multiple severs will be used, **Other Transfer Engine Servers** must be set up. Use the Add, Edit, and Delete buttons to list all other Transfer Engine Servers that will be used:

| Workgroup Name                      | workgroup |        |
|-------------------------------------|-----------|--------|
| Host Name                           | TEServer1 |        |
| Other TransferManagers in W         | ork Group | м      |
| TEServer2<br>TEServer3<br>TEServer4 |           | ADD    |
|                                     |           | EDIT   |
|                                     |           | DELETE |
|                                     |           |        |

**Note:** Since Other Servers (i.e. TEServer2) get licensing information from the Primary Server (i.e. TEServer1), the Primary Server must be turned on and locatable on the network.

If you do not have this information, or you are unfamiliar with this terminology, consult your Avid Transfer Engine Server Administrator. These fields must be completed correctly, prior to continuing with the installation.

If you add server names to the list of Other TE Servers, make sure they are turned on. Doing this prevents the workflow from slowing down while searching for those servers.

 When the Vantage TE Interplay Components window displays, read the instructions to copy a DLL file to the Interplay Transfer Engine server system32 (or sysWOW64) directory, then click Next:

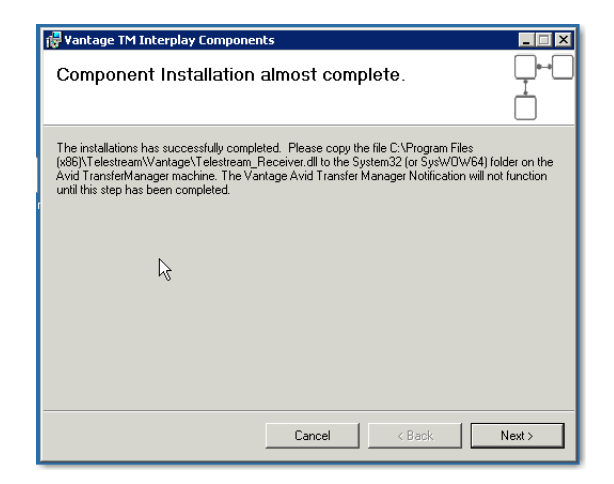

**Note:** The transfer of the Telestream\_Receiver.dll file must be done on the first installation of the TE Components. If you have several Vantage installations, this step need only be done once per Transfer Engine Server. As long as the latest version of the DLL file is moved on to each server the first time, this step can be skipped on other installations of the same software version. If you are running more than one Transfer Engine server, this file MUST be copied to all the servers that you are using in your network.

9. Click Close to quit the installer:

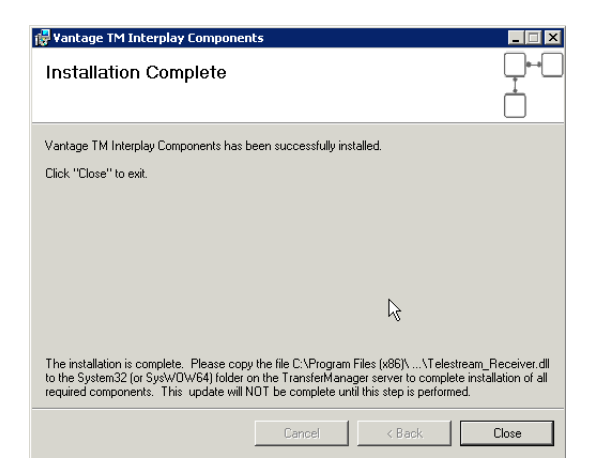

10. To start the Vantage Transport Service select Start->Run from the PC desktop, then enter *services.msc* and click OK:

| Run   | ? 🔀                                                                                                    |
|-------|----------------------------------------------------------------------------------------------------|
|       | Type the name of a program, folder, document, or<br>Internet resource, and Windows will open it for you. |
| Open: | services.msc 💌                                                                                           |
|       | OK Cancel Browse                                                                                         |

11. Locate Vantage Transport and click Restart:

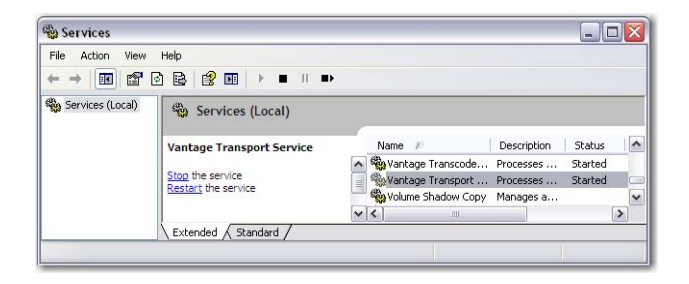

#### Copying the DLL to Interplay Transfer Engine Server

After the installer quits, you must copy a DLL file to the Interplay Transfer Engine server before you can deliver any media.

 In Windows Explorer, browse to the Vantage installation folder (default: C:\Program Files\Telestream\Vantage) and locate the file named Telestream\_Receiver.dll, and copy it in preparation for pasting it into the Windows\System32 (or sysWOW64) directory on the Interplay Transfer Engine server:

| C:\Program Files\Telestream\Va       | antage                     |          |                       |                    | ð.         |                     |                                   |
|--------------------------------------|----------------------------|----------|-----------------------|--------------------|------------|---------------------|-----------------------------------|
| Ele Edt. Yew Figvorites Tools        | Belp                       |          |                       |                    |            | 1                   |                                   |
| 🔾 Back 🔹 🕥 🕗 🍠 🔎 Search              | Eolders                    |          |                       |                    |            | 1                   |                                   |
| Address 🛅 C:\Program Files\Telestrea | m\Vantage                  |          |                       |                    | -          | Go                  |                                   |
|                                      | Name -                     | Size     | Туре                  | Date Modified      | Attributes | and a second second |                                   |
| File and Folder Tasks 🕺              | C Analysis                 |          | File Folder           | 3/28/2011 2:48 PM  |            |                     |                                   |
| with the second block for            | Catalog                    |          | File Folder           | 3/28/2011 2:48 PM  |            |                     |                                   |
| eu kename this he                    | Communicate                |          | File Folder           | 3/28/2011 2:48 PM  |            |                     |                                   |
| Move this file                       | Database                   |          | File Folder           | 3/28/2011 1:36 PM  |            |                     |                                   |
| Copy this file                       | C Help                     |          | File Folder           | 3/28/2011 2:48 PM  |            |                     |                                   |
| Publish this file to the Web         | C Metadata                 |          | File Folder           | 3/28/2011 2:48 PM  |            |                     |                                   |
| E-mail this file                     | Monitor                    |          | File Folder           | 3/29/2011 1:45 PM  |            |                     |                                   |
| Y Delete this file                   | C Plugins                  |          | File Folder           | 3/28/2011 2:48 PM  |            |                     |                                   |
|                                      | C Sdk                      |          | File Folder           | 3/28/2011 2:48 PM  |            |                     |                                   |
|                                      | Store                      |          | File Folder           | 3/28/2011 2:48 PM  |            |                     |                                   |
| Other Places *                       | TMComponents               |          | File Folder           | 7/26/2011 2:28 PM  |            |                     |                                   |
|                                      | C Transcode                |          | File Folder           | 5/25/2011 11:30 AM |            |                     |                                   |
| C Telestream                         | C Transport                |          | File Folder           | 7/26/2011 2:28 PM  |            |                     |                                   |
| My Documents                         | Tomain.msc                 | 84 KB    | Microsoft Common      | 11/16/2010 5:10 PM | A          |                     |                                   |
| Vy Computer                          | Telestream.Soa.Management  | 878 KB   | Application Extension | 11/16/2010 5:16 PM | A          |                     |                                   |
| My Network Places                    | Telestream_Receiver.dll    | 1,213 KB | Application Extension | 7/5/2011 11:00 AM  | Α          | -                   | <ul> <li>Copy DLL file</li> </ul> |
| 3.9.000                              | TS_TMClientConfig.ico      | 32 KB    | 1con                  | 6/29/2011 11:04 AM | A          |                     | 1- 2                              |
|                                      | TS_TMClientConfig_2003.exe | 52 KB    | Application           | 7/5/2011 11:00 AM  | A          |                     |                                   |
| Details ¥                            | > Workflow.exe             | 620 KB   | Application           | 11/16/2010 5:15 PM | A          |                     |                                   |

- 2. In Windows Explorer, open My Network Places and browse to the Interplay Transfer Engine server, and open the *Windows\System32* (or sysWOW64) directory. Paste the *Telestream\_Receiver.dll* file into that directory:
- Into the system32 directory:

| C:\WINDOWS\system32        |                        |          |                       |                   |            |    |                   |
|----------------------------|------------------------|----------|-----------------------|-------------------|------------|----|-------------------|
| Ele Edit Yew Favorites I   | ools Help              |          |                       |                   |            | 27 |                   |
| 🔾 Back + 🕥 - 🍞 🔎 Searc     | h 🔀 Folders 🛛 📆 🕶      |          |                       |                   |            |    |                   |
| Address C:\WINDOWS\system3 | 12                     |          |                       |                   |            | Go |                   |
|                            | Name 🗢                 | Size     | Туре                  | Date Modified     | Attributes |    |                   |
| System Tasks               | Eltelephon.cpl         | 28 KB    | Control Panel exten   | 2/18/2007 5:00 AM | A          |    |                   |
| -                          | Telestream_Receiver.dl | 1,213 88 | Application Extension | 7/5/2011 11:00 AM | A          | _  | - Pasta DI I fila |
| Hide the contents of this  | teinet.exe             | 75 KB    | Application           | 6/11/2009 7:39 AM | A          |    | I asie DEL me     |
| Add or remove programs     | termcap                | 1 KB     | File                  | 2/18/2007 5:00 AM | A          |    |                   |

• Into the sysWOW64 directory:

| Computer                                | BOOTCAMP (C:)      Windows      SysWO                          | W64  •  -                     | € Search SysWC     | DW64     | × |                                 |
|-----------------------------------------|----------------------------------------------------------------|-------------------------------|--------------------|----------|---|---------------------------------|
| Organize 🔻 🔳 Open wi                    | ith Burn New folder                                            |                               | =                  | •        | 0 |                                 |
| 👉 Favorites                             | A Name                                                         | Date modified                 | Туре               | Size     | ^ |                                 |
| Desktop                                 | 🚳 tcpmonui.dll                                                 | 11/20/2010 7:24 PM            | Application extens | 60 KB    |   |                                 |
| Downloads                               | TCPSVCS                                                        | 7/13/2009 6:14 PM             | Application        | 9 KB     |   |                                 |
| 📃 Recent Places                         | E idc.ocx                                                      | 7/13/2009 6:14 PM             | ActiveX control    | 65 KB    |   |                                 |
| _                                       | 🚳 tdh.dll                                                      | 7/13/2009 6:16 PM             | Application extens | 593 KB   |   |                                 |
| 🥃 Libraries                             | 🚳 telephon.cpl                                                 | 7/13/2009 6:14 PM             | Control panel item | 104 KB   |   |                                 |
| Documents                               | stelestream_receiver.dll                                       | 11/20/2010 7:23 PM            | Application extens | 745 KB   |   | <ul> <li>Paste DLL f</li> </ul> |
| 🎝 Music                                 | 🚳 termmgr.dll                                                  | 11/20/2010 7:24 PM            | Application extens | 345 KB   |   |                                 |
| Pictures                                | 🚳 thawbrkr.dll                                                 | 7/13/2009 6:16 PM             | Application extens | 307 KB   |   |                                 |
| 😸 Videos                                | 🚳 themecpl.dll                                                 | 11/20/2010 7:24 PM            | Application extens | 2,107 KB |   |                                 |
|                                         | <ul> <li>themeui.dll</li> </ul>                                | 11/20/2010 7:24 PM            | Application extens | 2,691 KB | - |                                 |
| telestream_receiv<br>Application extens | ver.dll Date modified: 11/20/2010 7:23 PM<br>sion Size: 745 KB | Date created: 11/15/2011 3:37 | PM                 |          |   |                                 |

#### **Transfer Engine Server Configuration**

The following steps must be performed for each Transfer Engine used.

After you have transferred the *Telestream\_Receiver.dll* to your primary Transfer Engine, and all other Transfer Engines used with this installation, the Transfer Engine configuration must be edited. On each Transfer Engine server, there is an icon on the desktop to run the Avid Configuration utility:

1. Double-click the Transfer Engine Configuration icon:

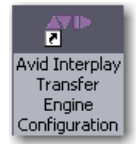

- 👗 Avid Interplay Transfer Engine Configuration Vorkgroup Settings Workgroups Ingest Interplay enabled Vorkgroup transfers enabled 🔽 Ingest transfers enabled Incoming workgroup transfers enabled Max. simultaneous ingest transfers: 4 Ingest devices: Add server name TEServer1 Max, outgoing transfers; Δ Add... Delete Directory for temporary composition files C:\Documents and Settings\All Users.WINDOWS\Ap Edit... Delete temporary composition
   Browse... Dynamically Extensible Transfers (DET) Workgroup names: Standalone Settings DET enabled Accept incoming transfer after timeout Add... C OM Delete 🖲 AAF Edit... Directory for incoming transfers: Total Transfers (All Types) C:\Avid MediaFiles Browse... Max. simultaneous transfers: 12 Calculate Playback System Settings Playlist Information Enable auto-cleanup of transfer queues Playback transfers enabled Use Newsroom rundowns to schedule transfers Logging Storage Server logging off Standalone • Standard logging on Buffer size: Debug logging on Configure FTP Servers... OK Cancel
- 2. In the Ingest devices edit box, add the name of the TE Server:

**Note:** In this example, the TE server is named **TEServer1**. This is the same machine name that was used in the installation of the TE components above. In a multi-Transfer Engine environment, there may be several Transfer Engine servers and several Vantage machines. The primary Avid Transfer Engine Server must be running in order for any secondary servers to work. If the primary is not enabled then transfers will fail.

#### Multiple Server Configuration

If multiple servers are used, the playback devices should be configured by following these steps:

1. Each of the secondary servers must also have their respective names set in their own Transfer Engine Configuration (TE Servers 2, 3 and 4):

| Ingest                                                                                     | Indest                                                                                     | Ingest                                                                                     |
|--------------------------------------------------------------------------------------------|--------------------------------------------------------------------------------------------|--------------------------------------------------------------------------------------------|
| ✓         Ingest transfers enabled           Max. simultaneous ingest transfers:         4 | ✓         Ingest transfers enabled           Max. simultaneous ingest transfers:         4 | ✓         Ingest transfers enabled           Max. simultaneous ingest transfers:         4 |
| Ingest devices:                                                                            | Ingest devices:                                                                            | Ingest devices:                                                                            |
| TEServer2                                                                                  | TEServer3                                                                                  | TEServer4                                                                                  |
| Add                                                                                        | Add                                                                                        | Add                                                                                        |
| Delete                                                                                     | Delete                                                                                     | Delete                                                                                     |
| Edit                                                                                       | Edit                                                                                       | Edit                                                                                       |
|                                                                                            |                                                                                            |                                                                                            |

2. Each of the Vantage installations require the Transfer Engine Client Configuration to be set as displayed below.

| TELESTREAM Configuration for TransferManage                                                                                                | er Client |
|----------------------------------------------------------------------------------------------------|-----------|
| Primary Work Group     Workgroup Name workgrou     Host Name TEServer     Other TransferManagers in Work Group     TEServer2     TEServer2 |           |
| TEServer3<br>TEServer4                                                                                                    |           |
| Cancel                                                                                                    | Save      |

#### Sharing the Default Vantage Store Folder

The Vantage store is where temporary media files are located; it must be shared and given permissions so that all necessary servers (specifically, your Interplay Transfer Engine server) can read and write to the share. The share should be configured so that it is accessible from the UNC reference (*\\VantageServerName\Store*). For example, on a server named Vantage1, the default store folder should be accessible as *\\Vantage1\Store* from the Avid Interplay Transfer Engine server.

**Note:** When you do an encode, the files are placed in a temporary store by default. You can deploy directly from this store or any other location where the files have been moved, as long as the Interplay Transfer Engine server can access that location.

| 🗀 C:\Program Files\Telestream\V  | antage          |      |             |                   | _ 0 ×      |
|----------------------------------|-----------------|------|-------------|-------------------|------------|
| Ele Edit View Favorites Tools    | Help            |      |             |                   |            |
| 🔇 Back 🔹 🕥 🖌 🏂 🔎 Search          | 🏷 Folders 🛛 🛄 🕶 |      |             |                   |            |
| Address \\Vantage1\Telestream\Va | ntage           |      |             |                   | 💌 🔁 Go     |
|                                  | Name 🔶          | Size | Туре        | Date Modified     | Attributes |
| File and Folder Tasks 🕺          | C Analysis      |      | File Folder | 3/28/2011 2:48 PM |            |
| The second this fielder          | Catalog         |      | File Folder | 3/28/2011 2:48 PM |            |
| Rename this rolder               | Communicate     |      | File Folder | 3/28/2011 2:48 PM |            |
| Move this folder                 | Database        |      | File Folder | 3/28/2011 1:36 PM |            |
| Copy this folder                 | C Help          |      | File Folder | 3/28/2011 2:48 PM |            |
| Publish this folder to the       | 🛅 Metadata      |      | File Folder | 3/28/2011 2:48 PM |            |
| Web                              | C Monitor       |      | File Folder | 3/29/2011 1:45 PM |            |
| 😂 Share this folder              | Plugins         |      | File Folder | 3/28/2011 2:48 PM |            |
| E-mail this folder's files       | C Sdk           |      | File Folder | 3/28/2011 2:48 PM |            |
| X Delete this folder             | Store           |      | File Folder | 3/28/2011 2:48 PM |            |

Installing Avid Interplay Transfer Engine Components © 2013 Telestream, Inc.

After sharing the store, the Management Console must reference the store via its new UNC path:

| 📅 Vantage Management Con                     | sole                 |                                         |
|----------------------------------------------|----------------------|-----------------------------------------|
| Elle Action Yew Help                         |                      |                                         |
| ⇔ → € ₩ 2 ₩                                  |                      |                                         |
| 🐐 Vantage Management Consc                   | Vantage Stores       |                                         |
| Antage Domain (4X4CC)     Sattings & Options | IF X II              | 1 iter                                  |
| - Catalogs                                   | Name                 | Description                             |
| E Storage                                    | Default Store        | Default managed store                   |
| Support Litities                             |                      |                                         |
| Vantage Workfic                              |                      |                                         |
| - Data Collection                            | •                    |                                         |
|                                              |                      |                                         |
| Plug-In Versions                             | Name: Default        | Store                                   |
| Application Configure     Domain Backun/Rest | Description: Default | managed store                           |
| 13 countrousplant                            | Location: \\Vanta    | el\Store\ Modify                        |
|                                              | Folder Scheme: Name+ | Date (YYYY-MM-DD_HH-MM-SS-MMMM)         |
|                                              |                      | 2 C C C C C C C C C C C C C C C C C C C |
|                                              | Alianaer             | -1                                      |
|                                              | Bedaca:              |                                         |
|                                              | Elles: NTS.mo        |                                         |
|                                              | ezr3.mp              |                                         |
|                                              | ezry<br>solo_na      | tve_dvc100_5min50se.gd                  |
|                                              | Insai /s             | af ksaas aksat ansi "                   |

#### **Updating Vantage**

Download and install the latest version of Vantage. To do this, go to the Vantage download page on the Telestream Web site at:

http://dynamic.telestream.net/downloads/login.asp?prodid=ve&message=loginantag.

#### **Updating the Vantage License**

Two license features must be present in the license file in the Vantage database: *Transfer Engine Encoder* and *Avid Transfer Engine Deployment*. Without these two license features, the encoder and/or the deployment will not operate. Instructions for updating your license file are provided by Telestream via E-mail.

### Creating a Workflow with Interplay Transfer Engine Deployment

To use Interplay Transfer Engine Deploy, you should create a workflow in Vantage that:

- Transcodes media into the appropriate format
- Enables Interplay Transfer Engine Deploy (which must be configured appropriately for your workflow).

**Note:** This document assumes that you know how to create workflows: enable and configure monitors, products (encoders), and deployments. If you need help, consult the Vantage User's Guide.

The following steps describe generally how to create a sample workflow that transcodes media destined for an Avid system and utilizes Interplay Transfer Engine Deploy that you can use as an example.

1. To create a new workflow, start Vantage Workflow Designer and select File -> Create New Workflow. Enter a workflow name:

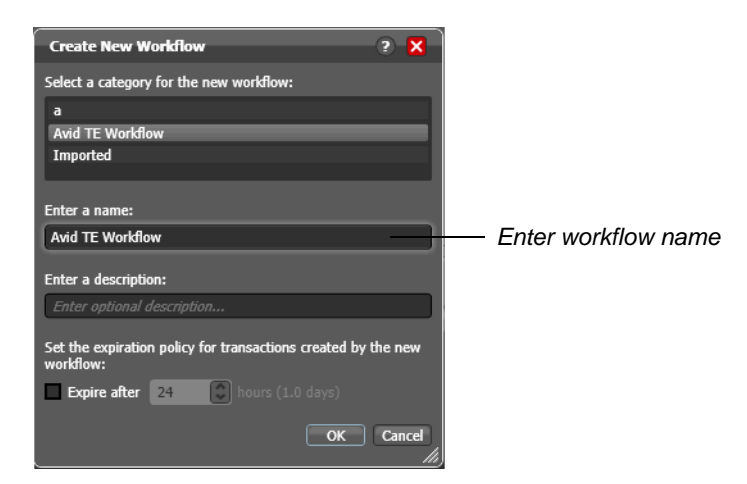

2. Click Monitor, click Watch, then set up a monitor to enable manual submission of source media:

| Workflows       Image: Avid TE Workflow [Editing - this workflow is being edited, click Release         Image: Add TE Workflow       Image: Add te Workflow         Image: Add te Workflow       Image: Add te Workflow         Image: Add te Workflow       Image: Add te Workflow                                                                                                    | ⊖°¥antage Workflow Designer [QA-R710-20<br>File View Options I | 08-R2 : Administrator ] - Avid TE Workflow                                     | 3                                                |
|----------------------------------------------------------------------------------------------------|----------------------------------------------------------------|--------------------------------------------------------------------------------|--------------------------------------------------|
| Imported       Imported       Click Monitor (then click Watch)         Watch       Imported       Imported       Click Monitor (then click Watch)         Find file and start job       Astro program       Set up Watch for mage of media                                                                                                    | Workflows                                                      | 🔹 💋 Avid TE Workflow [Editing - this workflow is being edited, click Release   |                                                  |
| Aud TE Warkflow      Moder      Moder | 🗖 a                                                            | Workflow Design Monitor Status Job Status Domain Job Status Workflow Analytics |                                                  |
| Watch       Image: Children and Start Job       Image: Children and Start Job       Image: Children and Start Job         Find file and start Job       Set up Watch for mail submission of media                                                                                                    | Avid TE Workflow     Avid TE Workflow     Timported            | Hontor P P P P P P P P P P P P P P P P P P P                                   | Click Monitor                                    |
| Find file and start job                                                                                                    |                                                                | Watch 😥                                                                        | (then click Watch)                               |
|                                                                                                    |                                                                | Find file and start job Auta krange On                                         | — Set up Watch for manual<br>submission of media |
| Release Activate Constitution Soliton Soliton                                                                                                    |                                                                | Edit Release Activate Deactivate Salamit 3ab                                   |                                                  |

3. Click Transcode, then click Encode to add the Avid TE encoder. This encodes media compatible with Avid Transfer Engine. Assign an output media file nickname and click Save:

| Encode                              |                             | M ? 🗙  |                                |
|-------------------------------------|-----------------------------|--------|--------------------------------|
| Encoder:                            | Append to filename:         |        | — Add Avid TE encoder          |
| Avid TransferManager/TransferEngine |                             |        |                                |
| Input media file nickname:          | Output media file nickname: | v.     | — Assign output media nickname |
|                                     |                             |        |                                |
| 题                                   | ater a                      |        |                                |
| Video Stream                        | DV25                        | DV     |                                |
| Audio Stream                        | PCM                         |        |                                |
| 4) Stream: Audio Stream             |                             |        |                                |
| Description: Audio Stream           |                             |        |                                |
|                                     | Save                        | Cancel | — Click Save                   |
|                                     |                             |        |                                |

4. Click Transport, then click Deploy to setup deployment:

| o<br>o Vantage Workflow Designer [QA-R710-2008-R2                                                                                                    | : Administrator] - Avid TE Workflow                                                                                                    | 1                                      |
|----------------------------------------------------------------------------------------------------|----------------------------------------------------------------------------------------------------|----------------------------------------|
| *** Vandage Workflow Designer (0A-R710-2008-R2       File     View       Options     Help       Workflows     •       •*     a       •*     Add TE Workflow       •*     Model Te Workflow | : Administrator J - Avid TE Workflow Perform [Editing - this workflow is being edited, click Release  Wirkflow Design Monter Status Job Status Doman Job Status Workflow Analytics  Monter P P G Transcole P P P                                                                                                    |                                        |
| Imported                                                                                                    | Watch Associate       Redukts       Catalog       Excode       Agaky       Tan port       Common       Communicate         Watch       Image: Catalog       Excode       Agaky       Tan port       Common       Communicate         Watch       Image: Catalog       Image: Catalog       Image: | — Click Transport<br>then click Deploy |

5. Open the Deploy action and select a deployment type, then click Next:

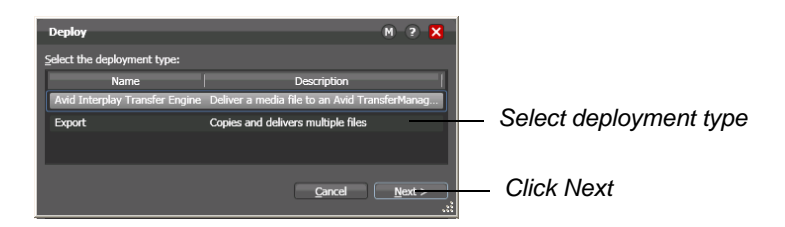

6. Select media version and enter the name of the Workspace on the Unity/LANshare. Select a Transfer Engine host (when blank, the default workspace is the target). Select the ingest type from the drop-down menu. The ingest type must correspond with the work environment of your editors. If you are using an OMF editor, select OMF. If you are using an MXF/AAF editor, select AAF. Specifying the wrong ingest type will result in an ingest failure or uneditable material on Avid workstation. Click Next when finished:

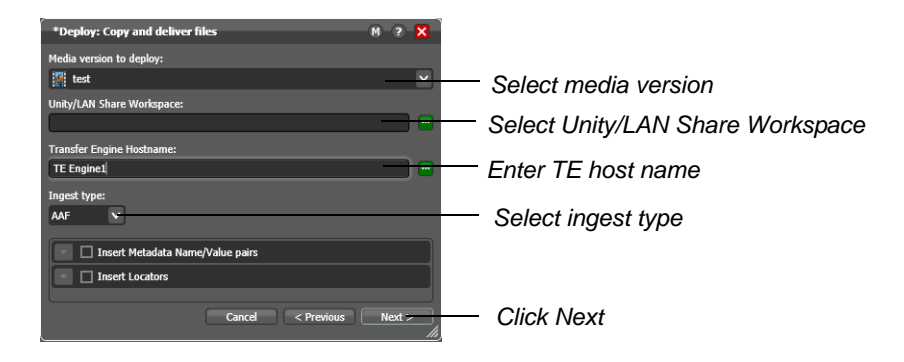

7. Click Finish to close deployment setup:

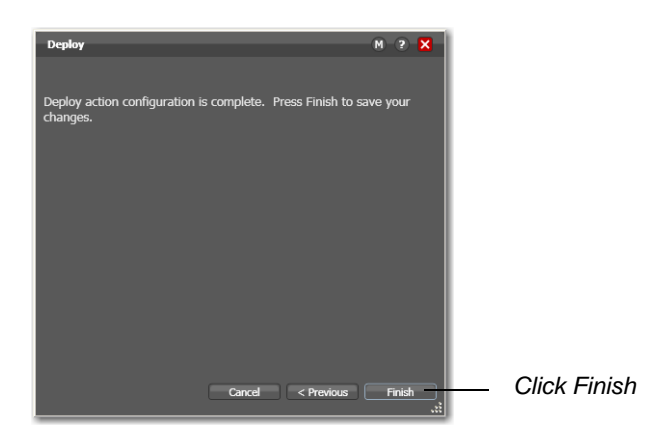

8. Click Activate to start the workflow:

| antage 🖁 | Workflow D                | esigner [QA-R7 | 10-2008-R2 : | Administrator) - Avid TE Workflow                                                                                                    |            |
|----------|---------------------------|----------------|--------------|----------------------------------------------------------------------------------------------------|------------|
| File     | View                      | Options        | Help         |                                                                                                    |            |
|          | Wo                        | kflows         |              | 🔹 💋 Avid TE Workflow [Editing - this workflow is being edited, click Release when finished                                                                                                    |            |
| ••       |                           |                |              | Workflow Design Monitor Status Job Status Domain Job Status Workflow Analytics                                                                                                    |            |
| Avid TI  | E Workflow<br>TE Workflow |                |              | Menter     Menter     Metadata     Metadata     Meta |            |
|          |                           |                |              | Watch 💬 Encode 🖉 Deploy 🕅                                                                                                    |            |
|          |                           |                |              | Find file and start job         Convert media file         Copy and deliver files           Auto Arrange On                                                                                                    | — Click Ac |
|          |                           |                |              | Edite Release Artivate Descrivate Submit Solum                                                                                                    |            |

**Note:** A multiple server workflow can be created by adding a second set of encoder and deployment stages:

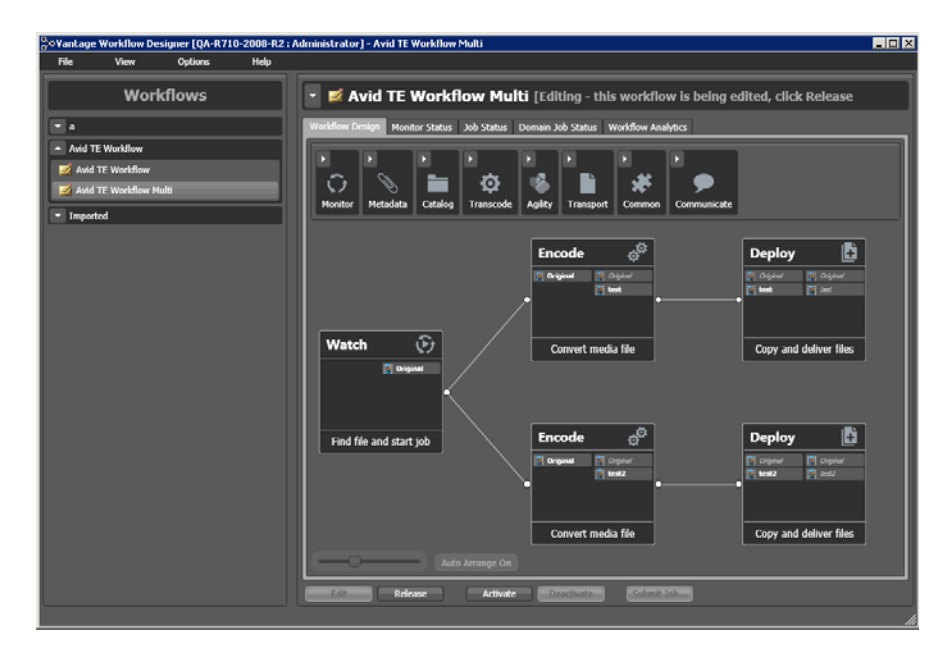

# **Copyright and Trademark Notice**

©2013 Telestream, Inc. All rights reserved. No part of this publication may be reproduced, transmitted, transcribed, altered, or translated into any languages without written permission of Telestream, Inc. Information and specifications in this document are subject to change without notice and do not represent a commitment on the part of Telestream.

Telestream, Flip4Mac, FlipFactory, Vantage, Episode, ScreenFlow, Wirecast, GraphicsFactory, MetaFlip, MotionResolve, and Split-and-Stitch are registered trademarks and Vantage, Pipeline, Launch, and Videocue are trademarks of Telestream, Inc. All other trademarks are the property of their respective owners.